# **Owncloud Client installieren !**

Hier eine Beschreibung wie man den Owncloud Client installiert.

Zuerst lädt man den Client bei <u>www.owncloud.org</u> herunter.

Dann nimmt man den Windows Desktop Client

Nach dem Start der Ausführbaren Datei kommt das unten dargestellte Menü

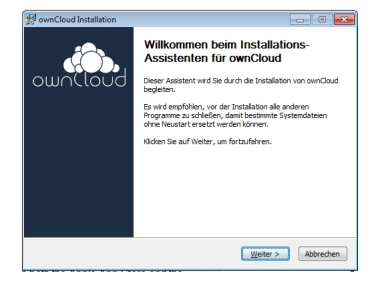

Hier klickt man auf weiter...

#### Geschrieben von: Administrator

Samstag, den 21. März 2015 um 11:48 Uhr - Aktualisiert Samstag, den 21. März 2015 um 12:06 Uhr

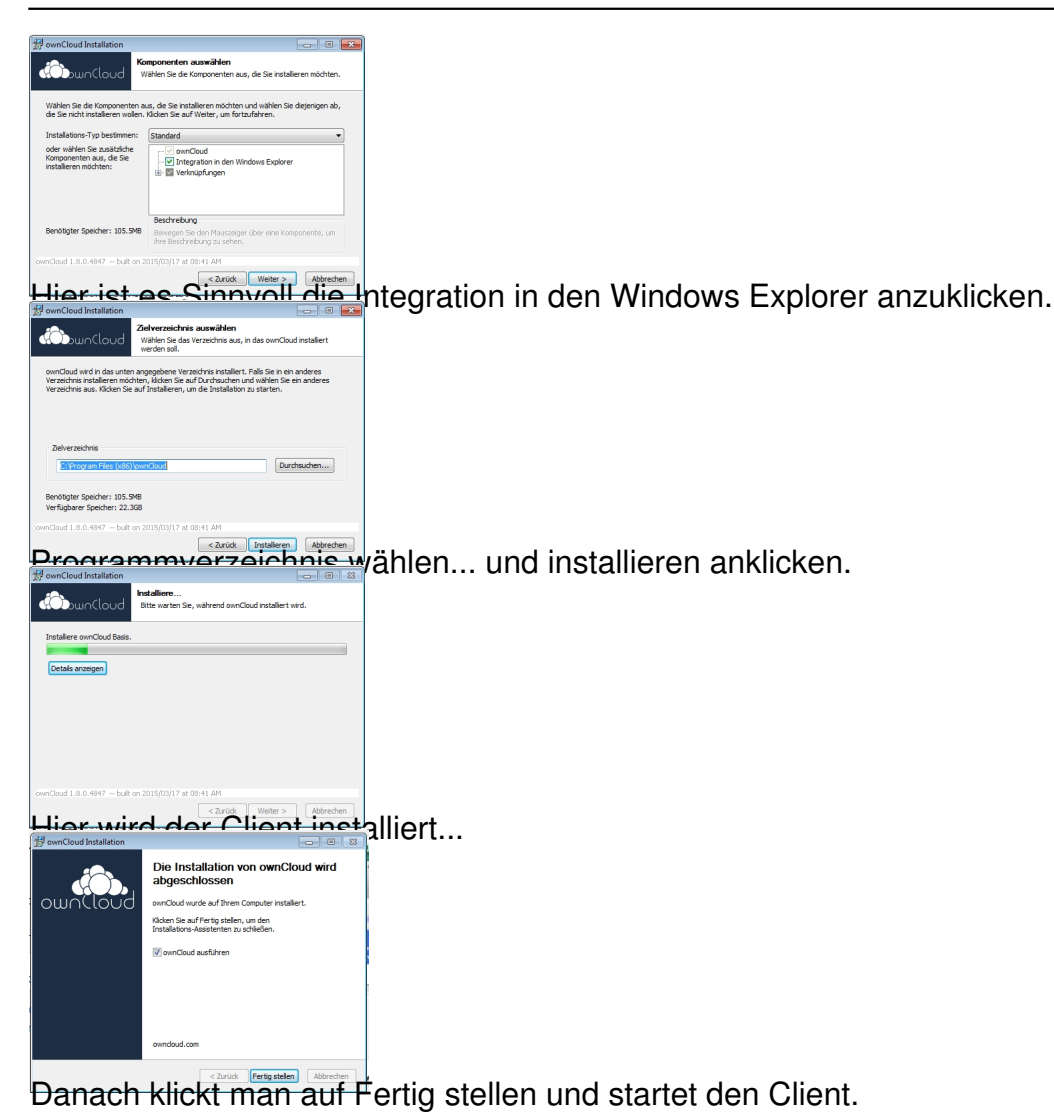

### Geschrieben von: Administrator

Samstag, den 21. März 2015 um 11:48 Uhr - Aktualisiert Samstag, den 21. März 2015 um 12:06 Uhr

| ownCloud                                                                                                    |                             |
|----------------------------------------------------------------------------------------------------|-----------------------------|
| Benutzerkonto Aktivität Allgemein Netzwerk                                                                             |                             |
| Zu synchronisierendes Konto                                                                                            |                             |
| Kein Konto konfiguriert.                                                                                               |                             |
|                                                                                                    | Ordner hinzufüger           |
|                                                                                                    | Anhalten                    |
|                                                                                                    | Entfernen                   |
|                                                                                                    | Zu synchronisierende Elemen |
|                                                                                                    |                             |
|                                                                                                    |                             |
|                                                                                                    |                             |
| Speicherbelegung                                                                                                    | Kontoverwaltung             |
|                                                                                                    |                             |
| Nutzungsinformationen werden abgerufen                                                                                 | Ignorierte Dateie           |
| Hinweis: Einige Ordner, einschließlich über das Netzwerk verbundene oder freigegel                                     | bene Ordner, Konto bea      |
| Konnen unterschiedliche Beschränkungen haben.                                                                          |                             |
|                                                                                                    |                             |
|                                                                                                    | Beangzergamerded            |
| ier gibt man die Serveradresse ein und klickt auf weiter.                                                              |                             |
| Ale Datan von Sever synchronizeren (2, 3 Ma) Datanchonsteren Elsenette aussikten  C. LisersigeodipsenCloud  sker Order |                             |
| nschliersistendrivenn der Server den Benutzer akzeptiert hat kann man se                                               | eine Verzeichnisse          |

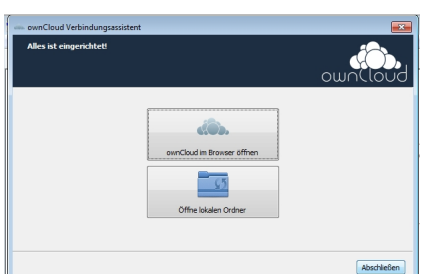

Die se and the second second a test and the second second a test of the of the